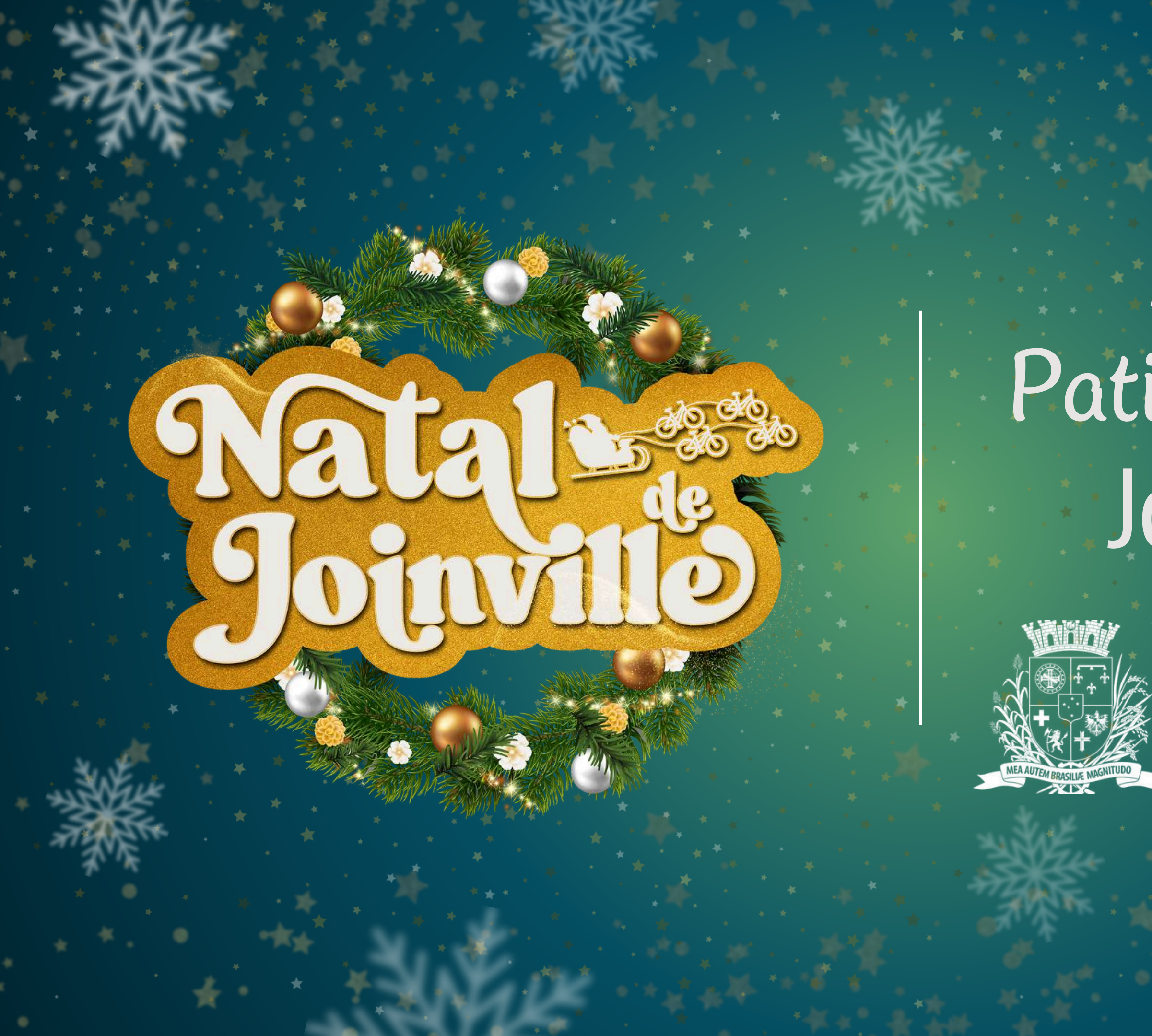

#### Agendamento Patinação no Gelo Joinville Fácil

#### Prefeitura de Joinville

CULTURA E TURISMO

#### Patinação no Gelo

Este é um guia para o agendamento da Patinação do Gelo que ocorre no Ginásio Abel Schulz durante o Natal de Joinville!

O agendamento pode ser realizado pelo aplicativo Joinville Fácil ou no site da Prefeitura.

O passo a passo a ser seguido é o mesmo em qualquer dispositivo ou computador.

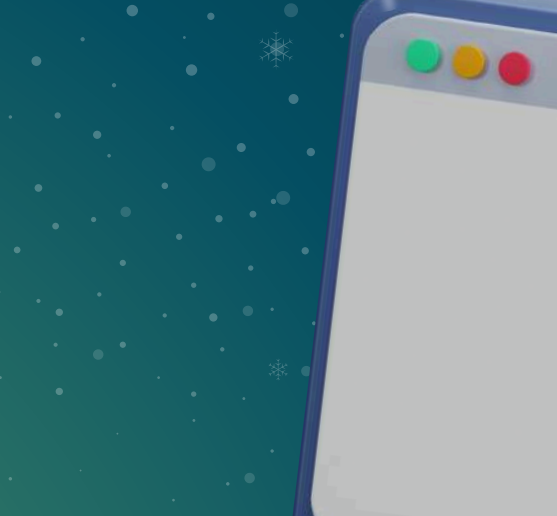

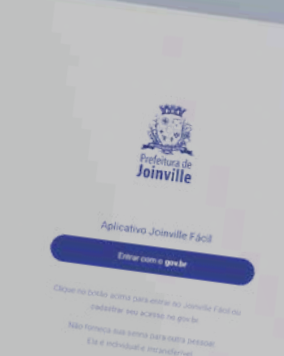

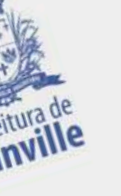

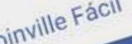

Entrar bour ao acima para entrar no Joinville Fácil oi cadastrar seu acesso no gov.br. cadastrar seu acesso no gov.br. fomeça sua senha para outra pessoal. fomeça sua senha para outra pessoal. foaeça sua senha para outra pessoal.

### Acesso

O primeiro passo para realizar o agendamento é:

#### 1.1 PELO COMPUTADOR

- Acessar o link do Joinville Fácil clicando aqui! 1.2 PELO CELULAR
  - Instalar o aplicativo Joinville Fácil, disponível para baixar nas lojas <u>Android ou IOS</u>

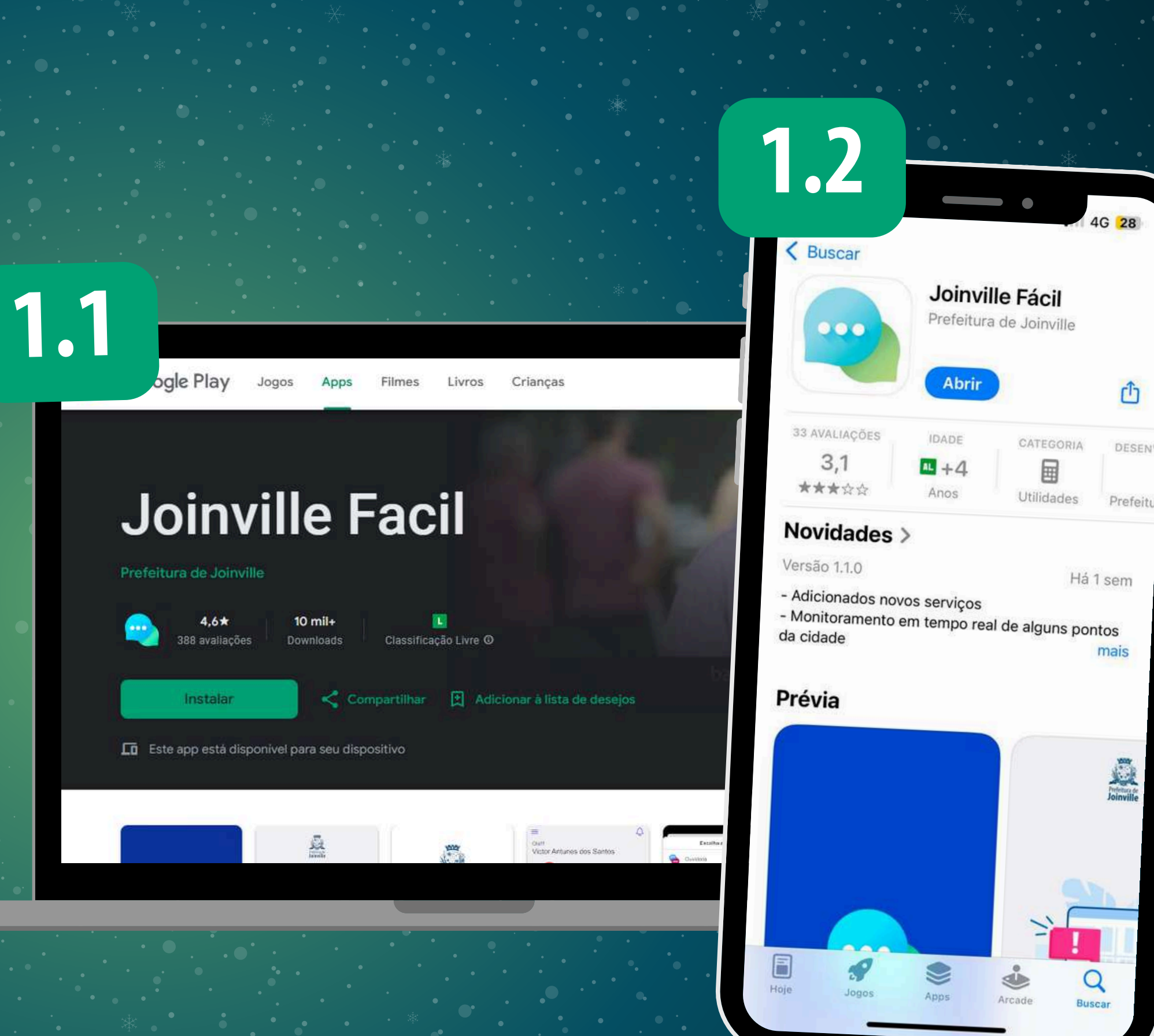

# Login

Você será encaminhado para a tela da plataforma Joinville Fácil e, assim que a página carregar: 2. Clique em "REGISTRAR UMA OCORRÊNCIA" 3. Clique em "Entrar com o Gov.br"

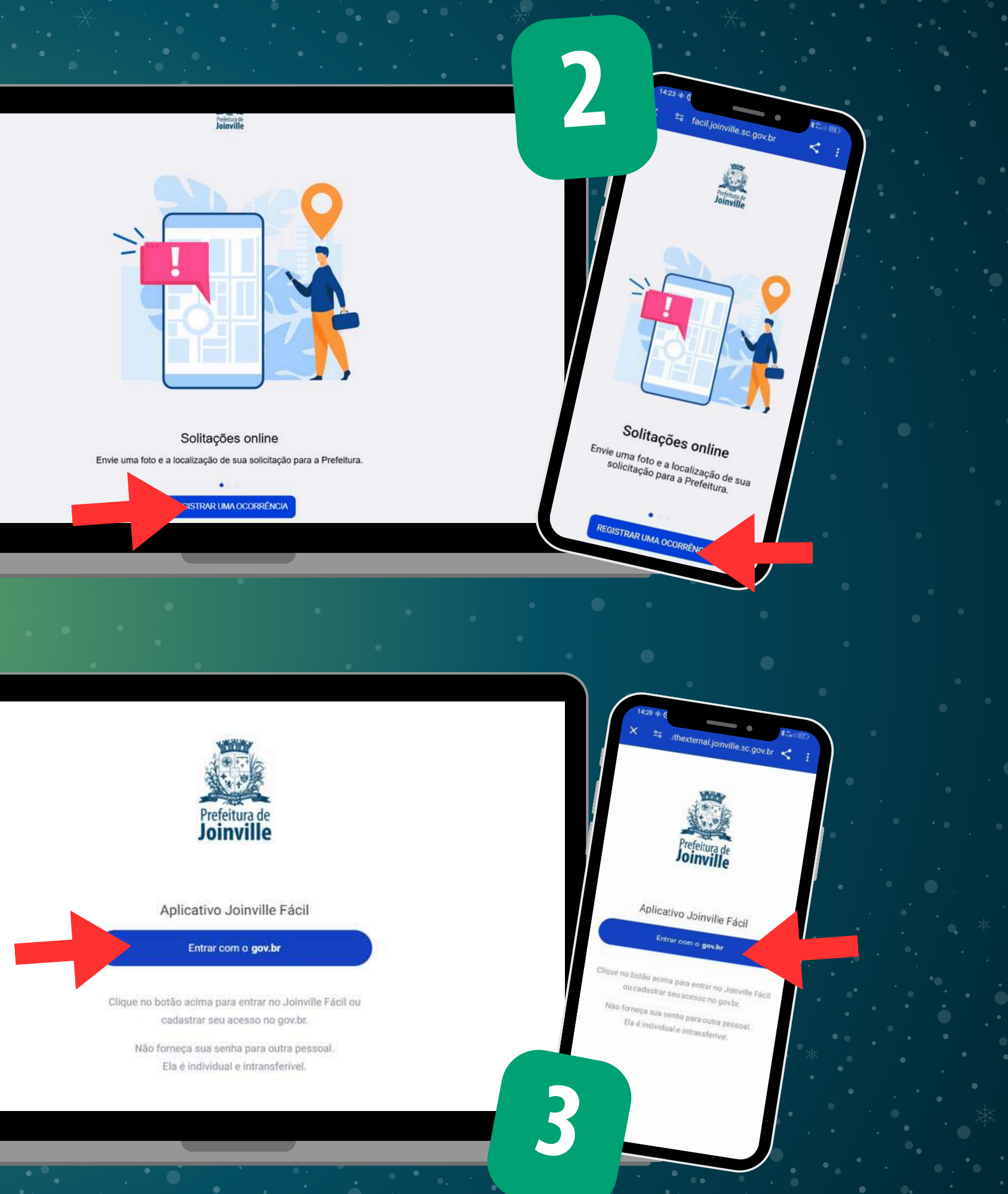

# Login

Para realizar o agendamento é necessário realizar o login por meio da sua conta Gov.br (site do governo federal): 4. Digite o seu CPF e senha Gov.br Quando a página do Joinville Fácil carregar: 5. Clique em "Patinação no Gelo"

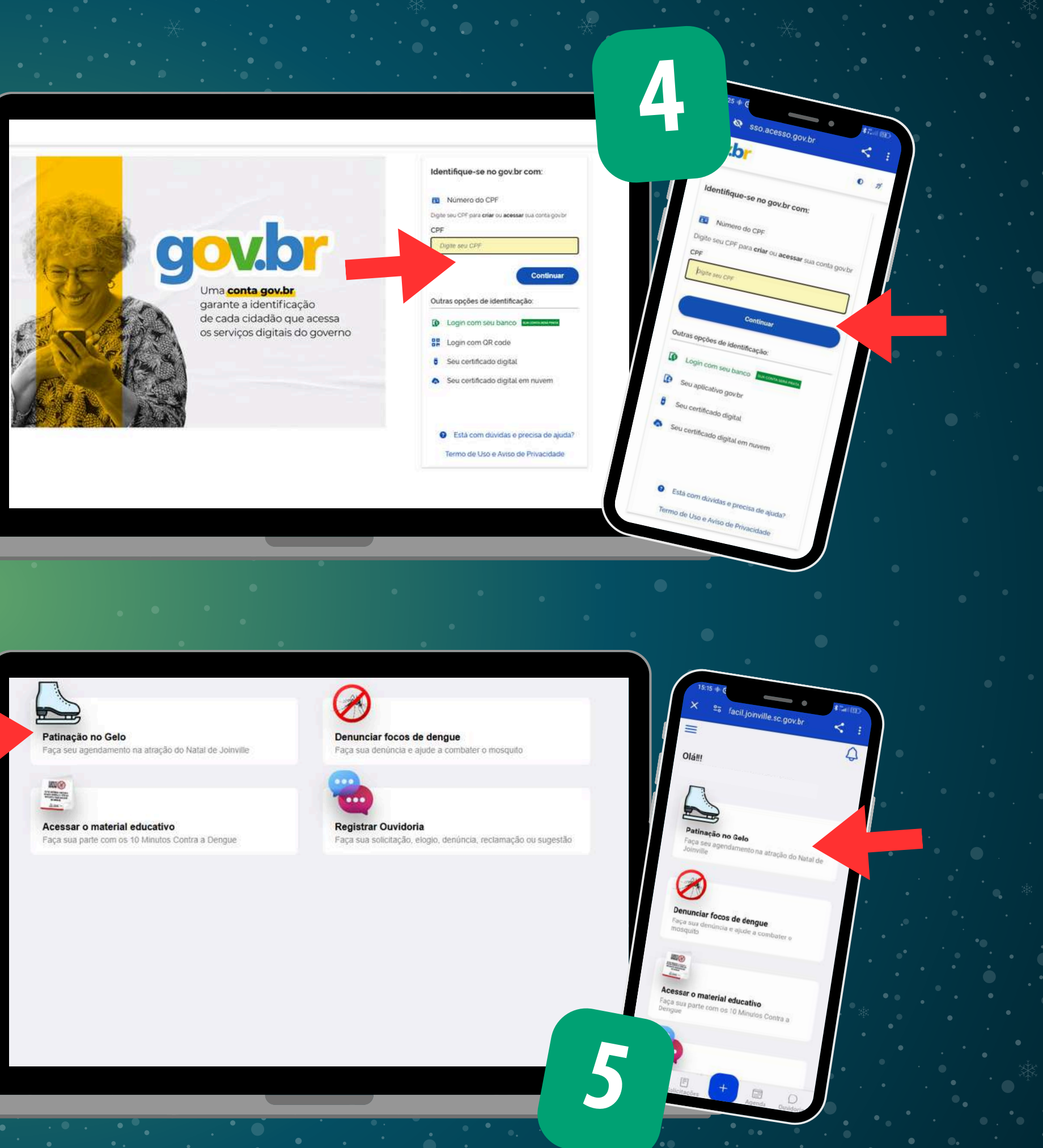

### Realizando o agendamento

Você pode realizar o agendamento para até 4 pessoas ao mesmo tempo

6. Escolha entre "Será para mim" e "Será para outra pessoa ou um grupo" 7. Clique em "Avançar"

Lembre-se:

• Menores de idade precisam estar acompanhados dos pais ou outro responsável legal, pois no momento da patinação é necessário realizar a assinatura do Termo de Consentimento

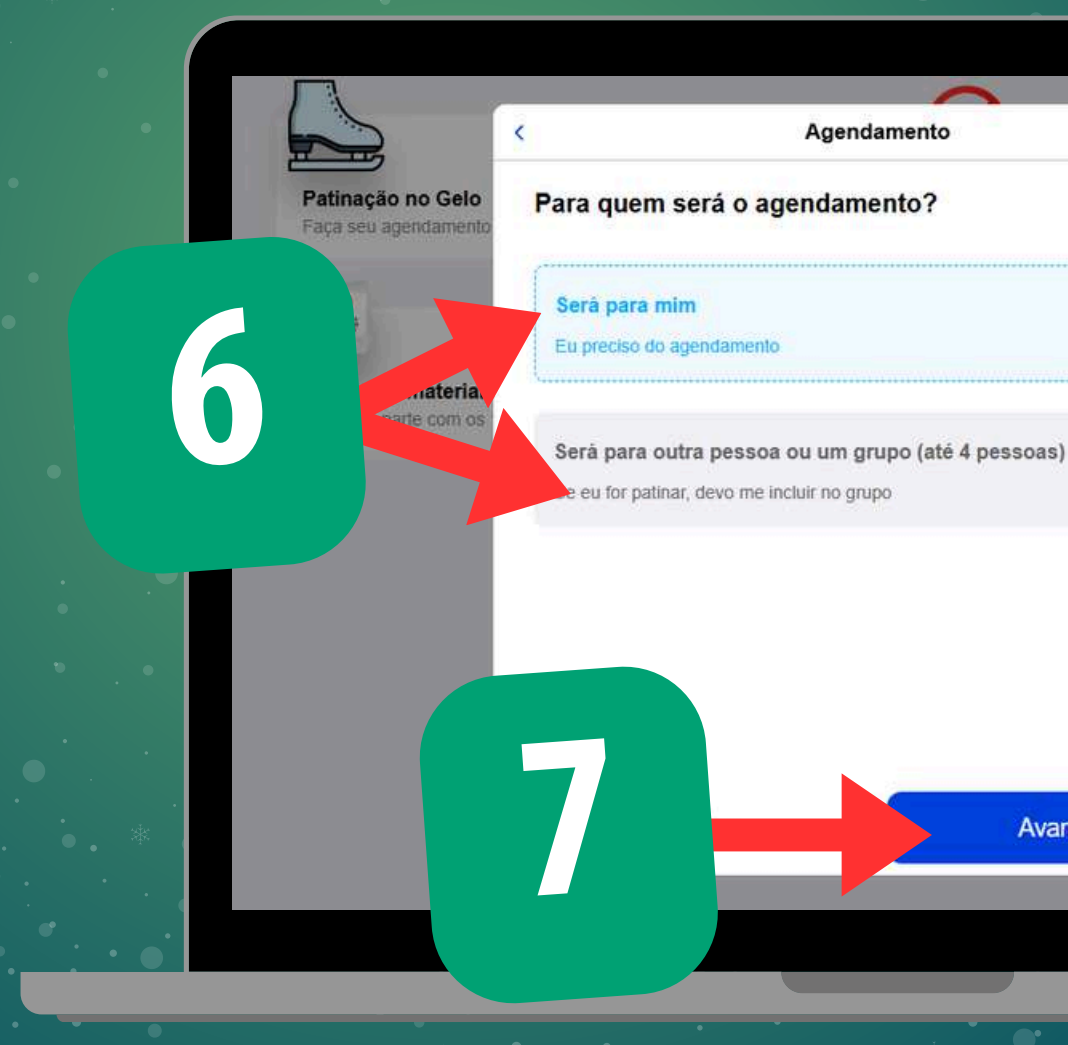

8 Avancar

# Regras da Patinação

É muito importante a leitura das regras da patinação! Leia atentamente e em seguida:

8. Marque a opção de "Informo que li e estou de acordo com as regras da Paticação no Gelo"
9. Clique em "Avançar"

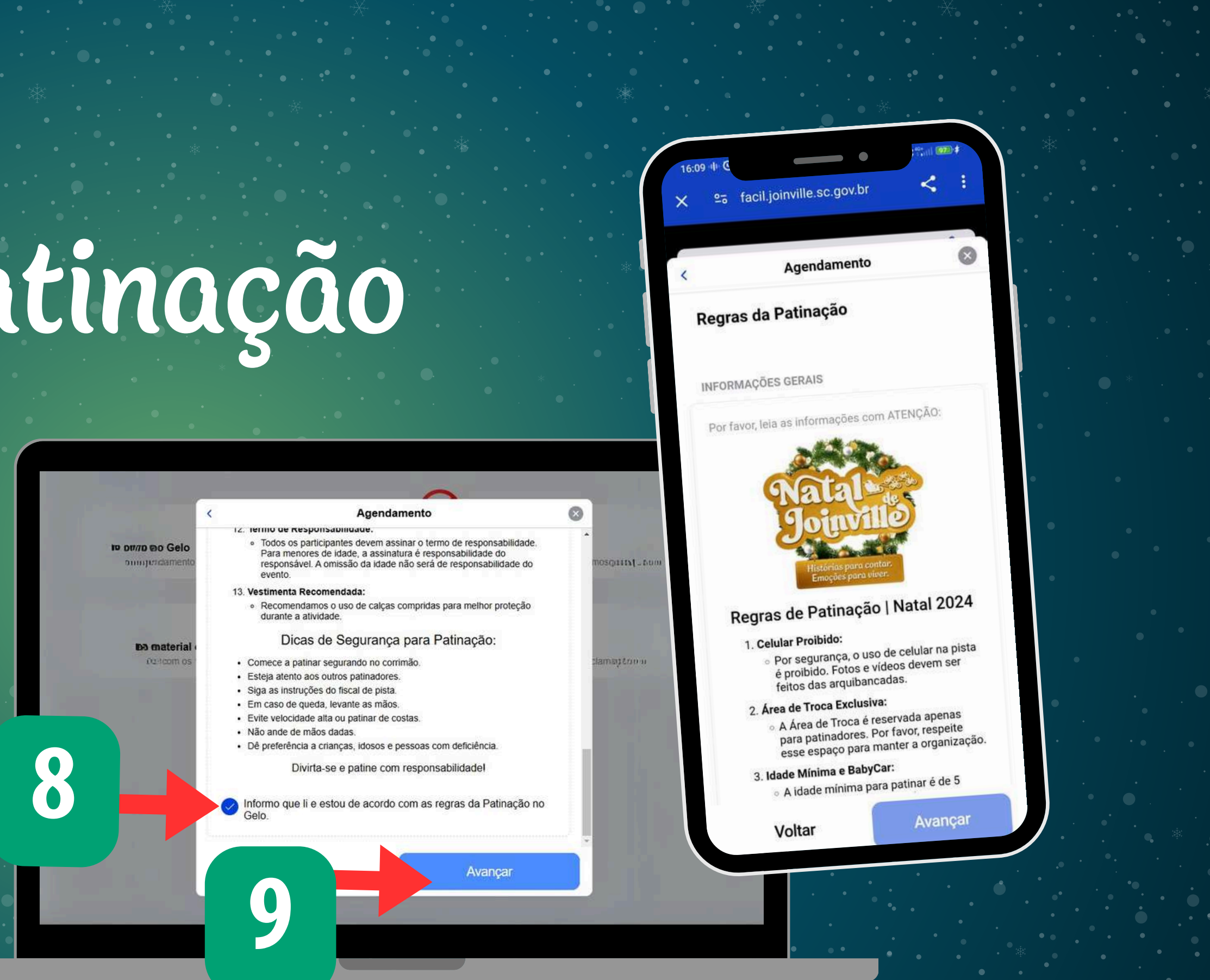

# Realizando o agendamento

- 10. Escolha uma data, clicando em cima do dia 11. Escolha um horário selecionando um entre os disponíveis 12. Clique em "Avançar"
- As vagas são muito concorridas. Se no momento do seu agendamento a data e horário escolhido for utilizada primeiro por outra pessoa que está realizando o agendamento no mesmo momento que você, o sistema apontará quando será possível fazer o agendamento.

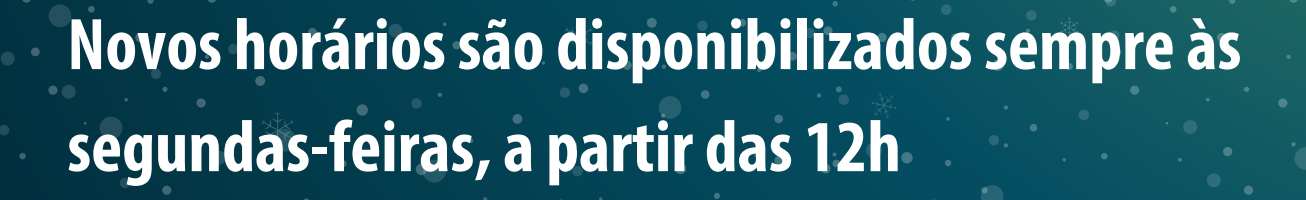

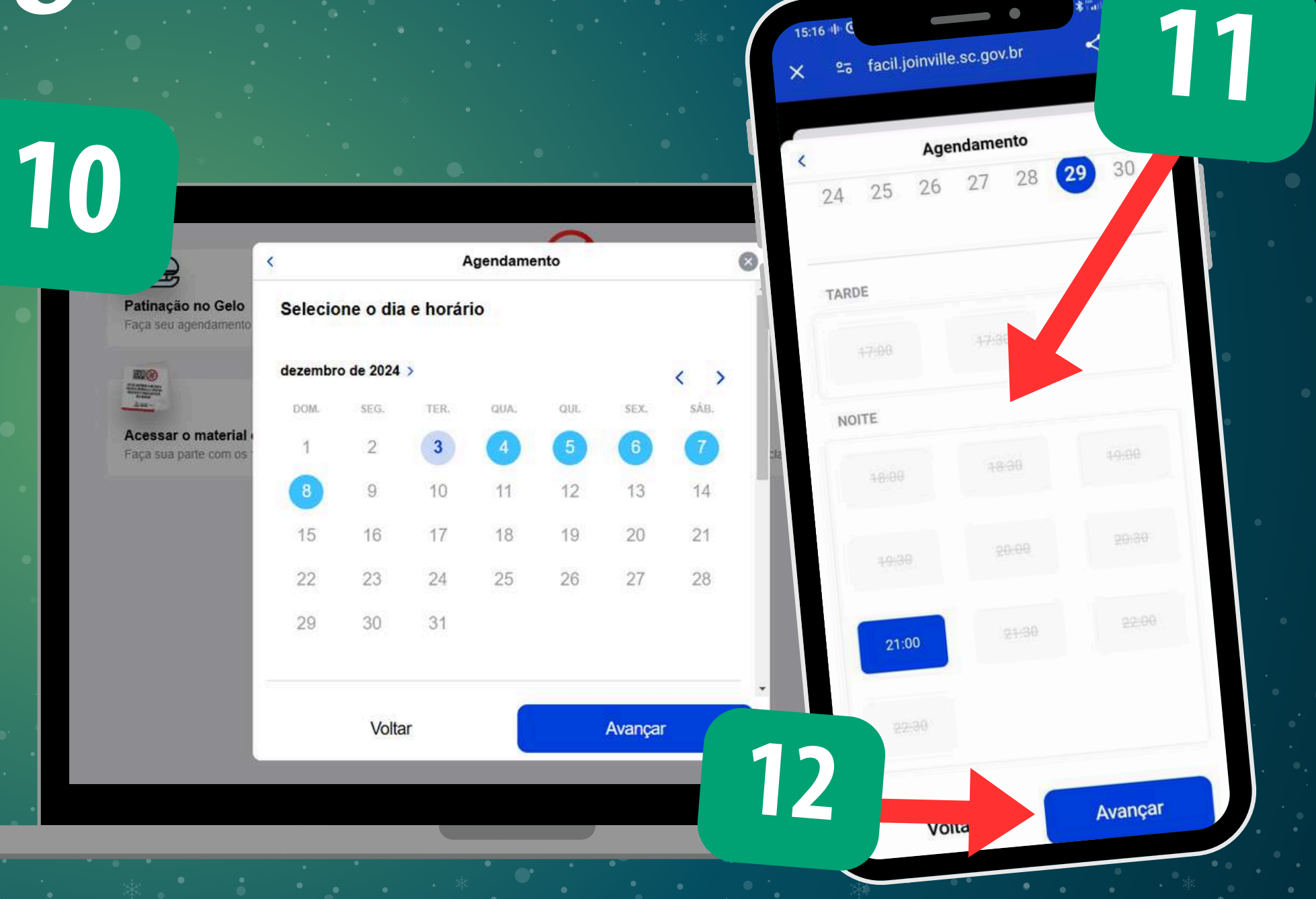

# Revisão do agendamento

13. Confirme as informações apresentadas na tela.Caso haja algum erro de data ou hora, basta voltar no menu anterior e corrigir as informações.

14. Clique em "Enviar". Pronto! Sua patinação está agendada!

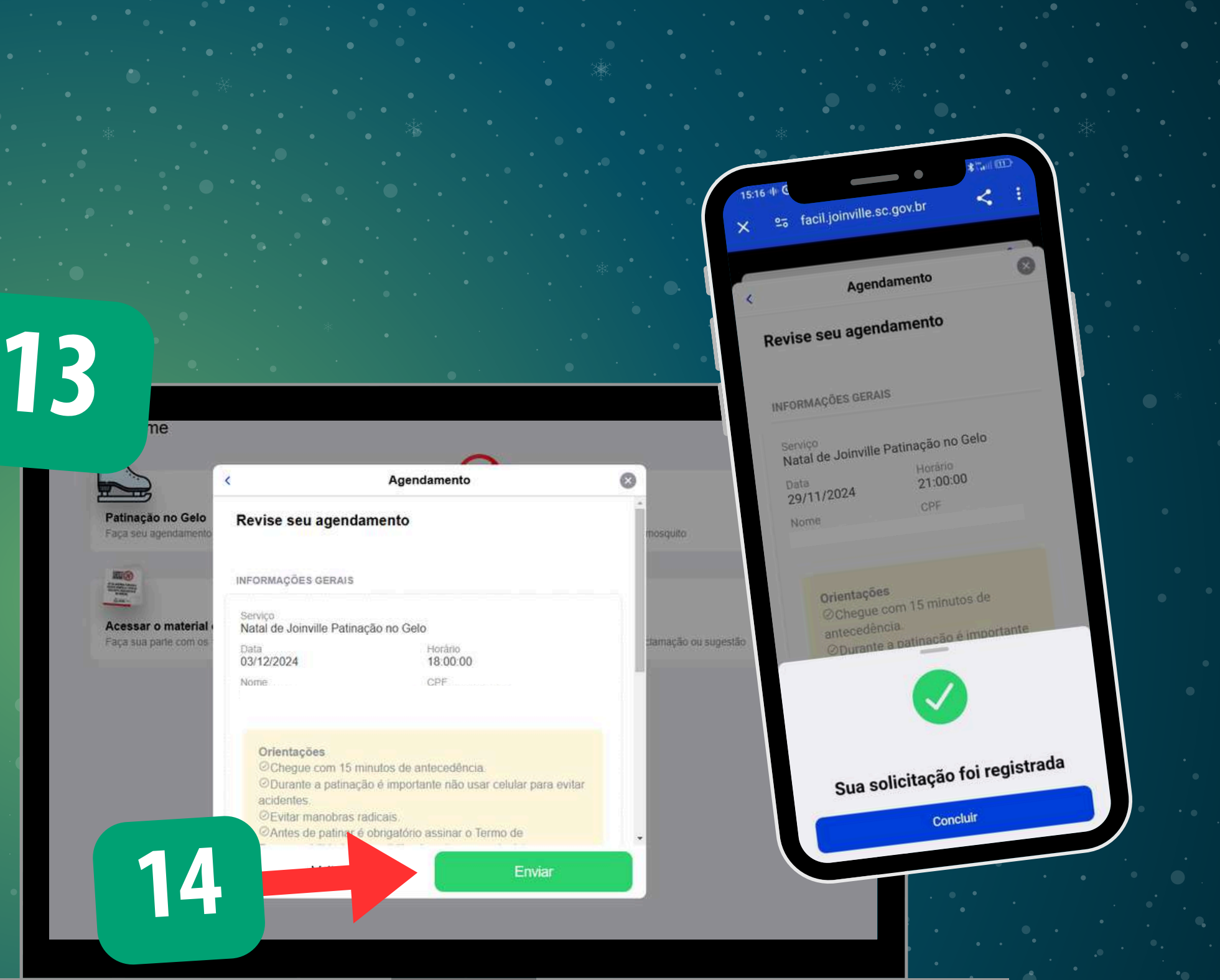

### Consultando o agendamento

O aplicativo/site permite que você consulte a sua data e hora do agendamento:

15. Na página inicial, clique no ícone "Agenda" 16. Visualize as informações da Patinação do Gelo

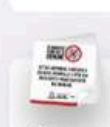

Acessar o material educativo aca sua parte com os 10 Minutos Contra a Denque

ស

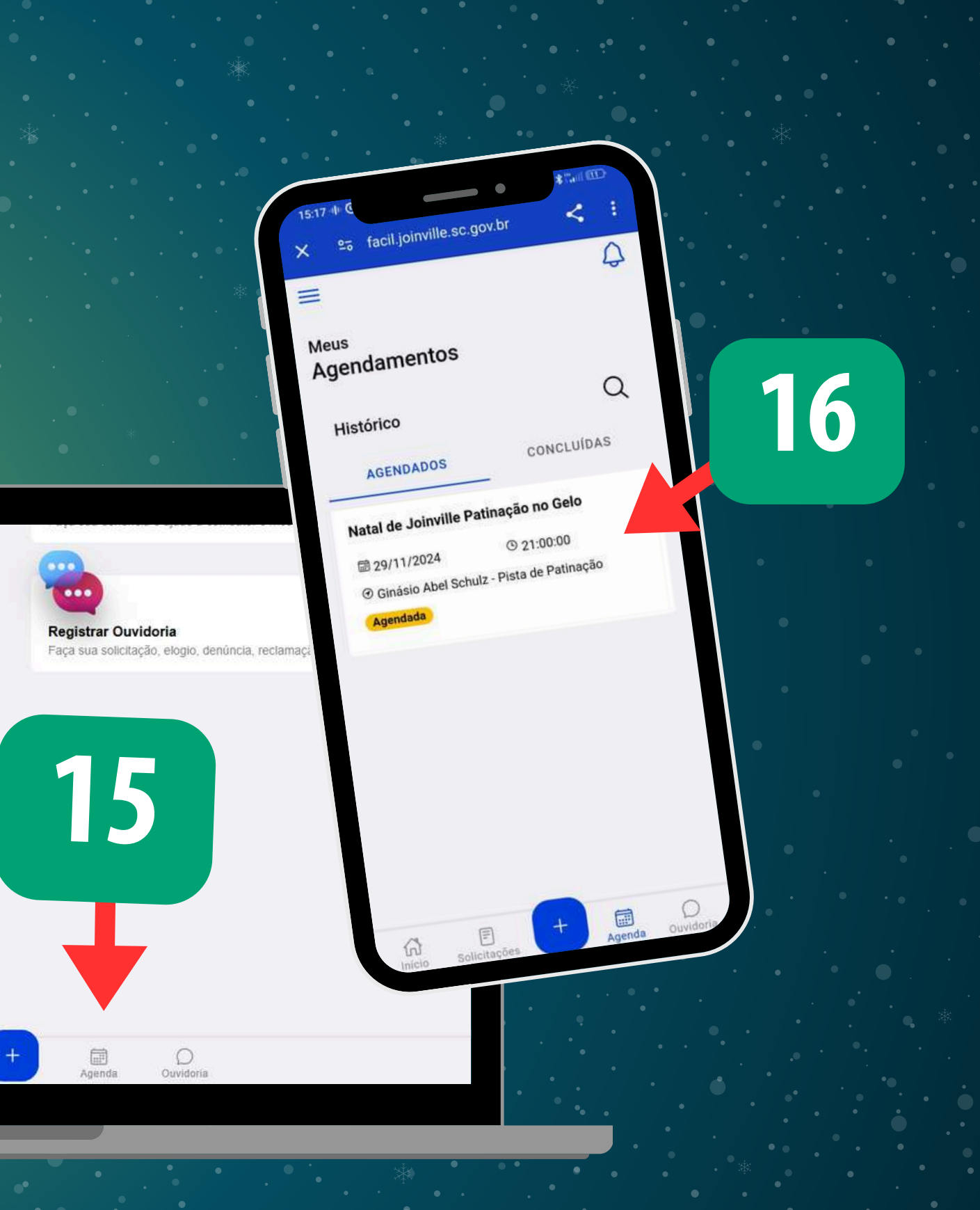

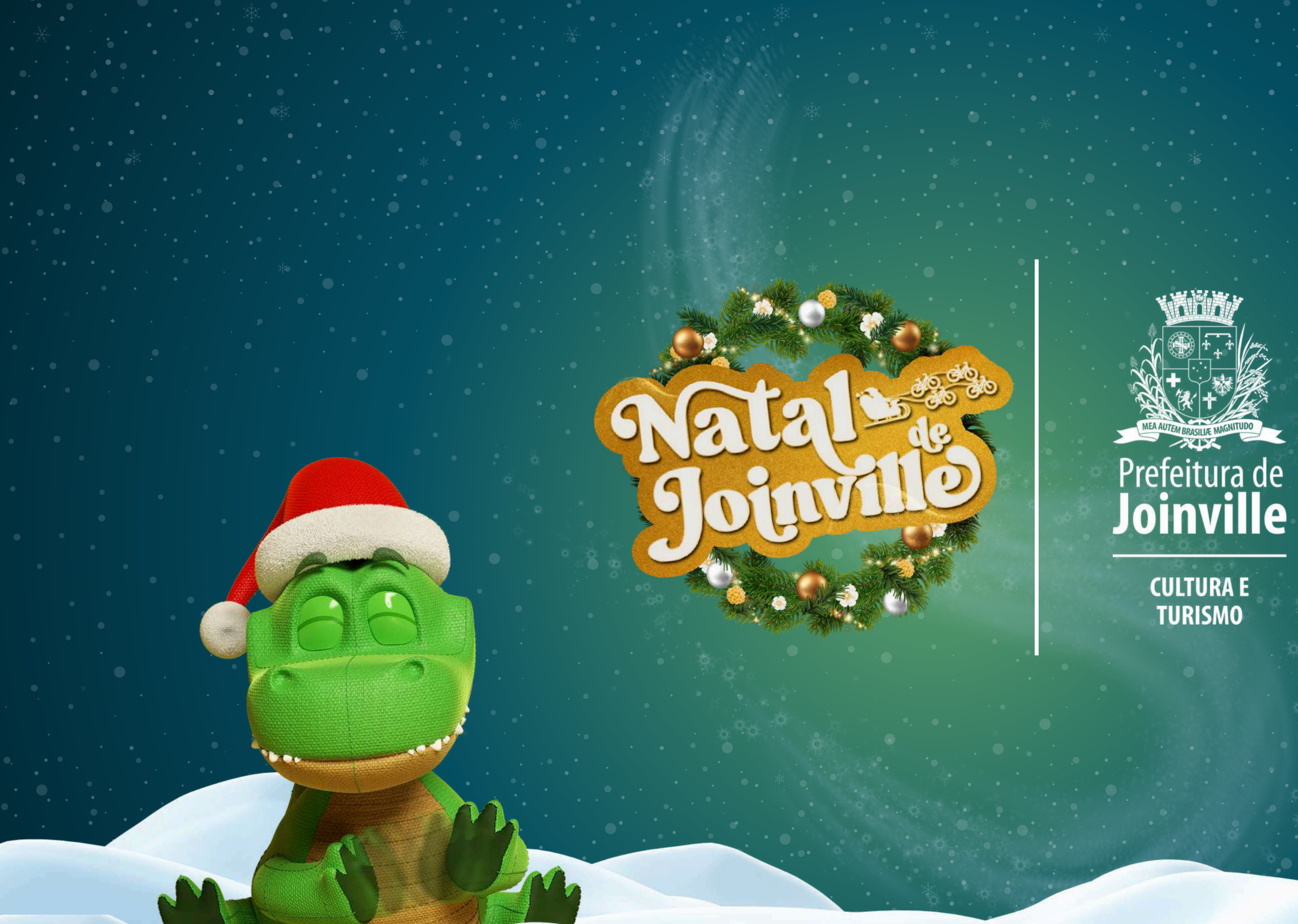